# 南通照葉大学

## 智慧校园服务指导手册

服务名称 办公自动化系统 (OA) 使用指南—移动端

服务(产品)

| 名 称    | 办公自动化系统(OA)使用指南—移动端 |
|--------|---------------------|
| 用户群    | ☑教师☑职工□学生□家长□社会人员   |
| 故障报修电话 | 81050915(8915)      |
| 服务联系人  | 王芳芳                 |
| 联系电话   | 81050706(8706)      |
| 联系人地点  | 行知楼 235             |
| 上线时间   | 2017年10月30日         |
| 监督电话   | 81050779(8779)      |

信息化建设管理办公室编制

### 服务(产品)使用手册编制版本信息

| 序号            | 文件名称             | 版本号        | 编撰人               | 核稿人               | 审批人                       |
|---------------|------------------|------------|-------------------|-------------------|---------------------------|
| 1             | 办公自动化<br>系统(OA)使 | Version1.0 | 签名:王芳芳            | 签名:石丰源            | 签名:黄伟                     |
| 用指南一和<br>  动端 | 用指南一移<br>  动端    |            | 日期:<br>2017.10.28 | 日期:<br>2017.10.30 | 日期 <b>:</b><br>2017.10.31 |
|               |                  |            | 签名:               | 签名:               | 签名:                       |
|               |                  |            | 日期:               | 日期:               | 日期:                       |
|               |                  |            | 签名:               | 签名:               | 签名:                       |
|               |                  |            | 日期:               | 日期:               | 日期:                       |

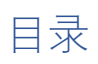

| 1 | 下载安装移动端  | 1 |
|---|----------|---|
| 2 | 移动端登录和使用 | 3 |

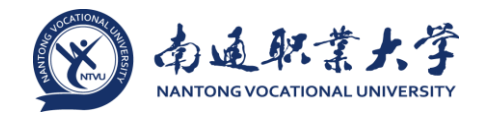

#### 1 下载安装移动端

在电脑浏览器中输入地址:

http://mserver.e-cology.cn/customer/ntzydx/produce.jsp

弹出如图 1页面:

名称:iphone客户端 B-Mobile6.5\_ntzydx\_mserver(使用微信扫描会屏蔽下载链接,其他软件如QQ扫描后请将获取到的地址复制到ios设备的Safari中打开)

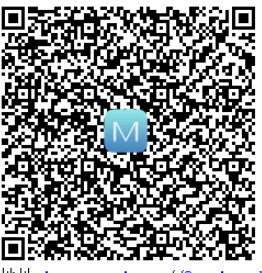

出:itms-services://?action=download-manifest&url=https://emobile.weaver.com.cn/emobile/ntzvdx/E-Mobile6.5 ntzvdx mserver.plist

名称:android手机客户端 Emobile6.5ForNTZYDX20171023

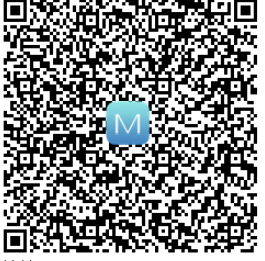

地址:http://mserver.e-cology.cn/customer/ntzydx/Emobile6.5ForNTZYDX20171023.apk

#### 图 1 客户端下载页面

通过手机扫描二维码进行下载和安装。

注: iPhone: 使用微信扫描会屏蔽下载链接,其他软件如 QQ 扫描后请将获取到的 地址复制到 ios 设备的 Safari 中打开;

Android:建议直接用UC浏览器等软件扫描后安装,使用微信扫描会屏蔽下载链接。 Android端安装后,弹出如图 2 所示的安装成功页面:

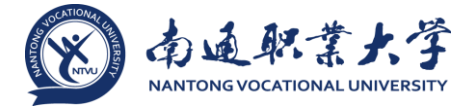

| 中国移动4G             | 🕼 🛜 🛍 57% 💷 12:11 |  |
|--------------------|-------------------|--|
|                    |                   |  |
|                    | E-Mobile<br>安装成功  |  |
|                    | 2.42(14,17)       |  |
| 后台运行               |                   |  |
| 开机启动               |                   |  |
| 信任该应用              |                   |  |
| 主要权限 ⑨             | $\checkmark$      |  |
| 完成                 | ग्रम              |  |
| $\bigtriangledown$ | $\bigcirc$        |  |

图 2 Android 端安装成功页面

把【信任该应用】功能开关开启,并把弹出的权限设置框都设为允许,也可通过【设置】->【权限管理】->选择该应用->【设置单项权限】->【信任此应用】开关开启进行设置。

iPhone 端信任应用设置:

通过【设置】->【通用】->【设备管理】进行设置,如图 3 iPhone 端信任应用设置所示:

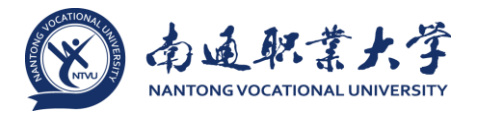

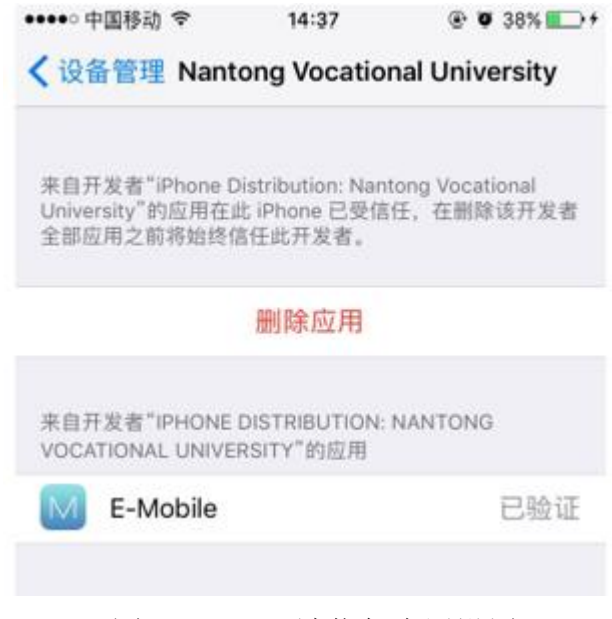

图 3 iPhone 端信任应用设置

#### 2 移动端登录和使用

手机打开软件,显示如图 4 登录页面:

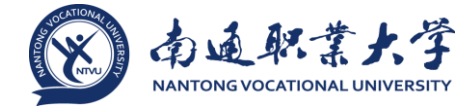

| 中国移动 💝 鶦 🚍 |     | @ o  | <b>-</b> ? <sup>€</sup> .⊪2 | 6% 🔳 中华 | 午12:21 |
|------------|-----|------|-----------------------------|---------|--------|
| 取消         |     | 登录   |                             |         |        |
|            |     |      | Language:                   |         | Ţ      |
|            |     | 欢迎登录 |                             |         |        |
|            | 用户名 |      |                             |         |        |
|            | 密码  |      |                             |         |        |
|            |     | 登录   |                             |         |        |

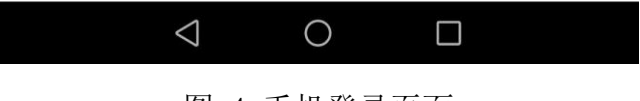

图 4 手机登录页面

输入统一身份认证平台的用户名、密码(即无线上网用户名、密码),点击【登录】按钮进入 0A 手机移动端页面,如图 5 所示。

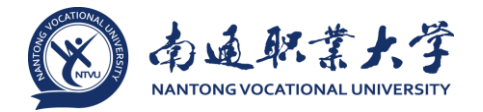

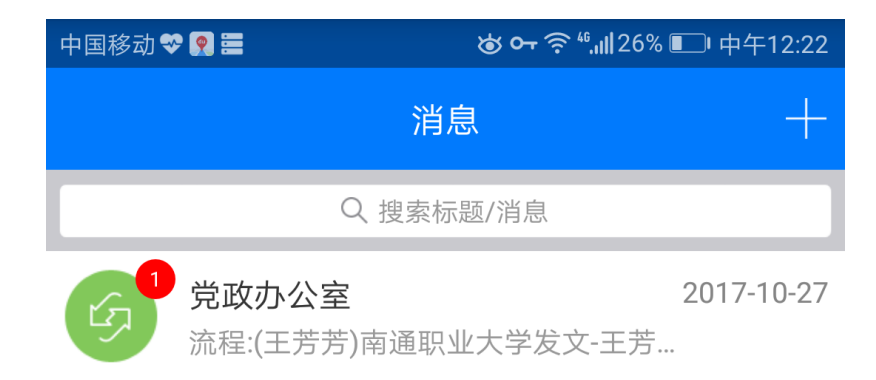

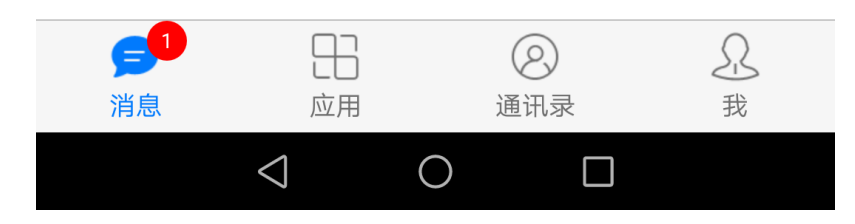

图 5 移动端登录首页

底端菜单栏包括四个应用:【消息】、【应用】、【通讯录】、【我】。

注: 手机若用学校内网,则软件可直接登录;若要在校外访问,则需通过 vpn,使用方法见信息办部门网站:http://i.ntvu.edu.cn/index.php/item-view-id-4554.html。

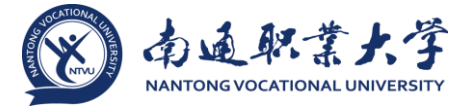

【消息】:如图 5 所示,显示流程待办事宜、新文档等的消息提醒。需要审批的 流程会显示在待办事宜,即使不在学校也可以使用移动端进行流程审批。点击右上角 加号可以扫一扫、发起聊天、新建流程等。

【应用】: 如图 6 所示,包括两个模块:【工作流程】和【考勤功能】。

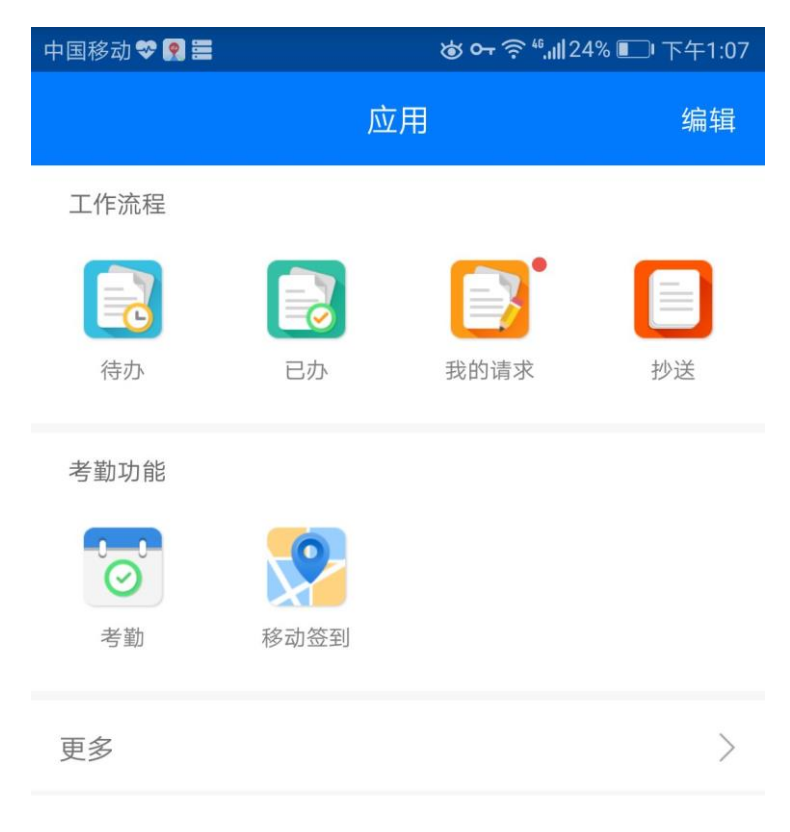

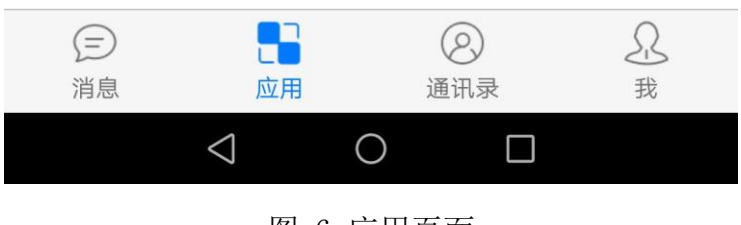

图 6 应用页面

【工作流程】: 可查看待办流程、已办流程、我的请求,还可进行流程的抄送。 【考勤功能】: 可进行考勤,点击【考勤】按钮,弹出如图 7 所示界面,可进行签

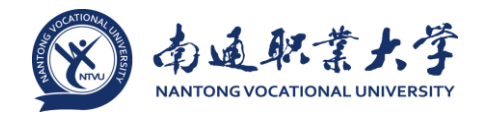

到签退的操作:

| -74 中国移动 🗢 | 15:55 💽 🕑 🕇 🗿 66% 🛄 4                                            |
|------------|------------------------------------------------------------------|
| <          | 考勤                                                               |
|            | 星期五<br>2017年5月5日                                                 |
|            | <u>签到</u>                                                        |
| •          | 11:30 下班<br><u>签退</u>                                            |
| 4          | 14:00 上班                                                         |
|            | <u>签到</u>                                                        |
| •          | 17:00 下班<br><u>签退</u>                                            |
| ◎ 江売       | 。<br>「省南通市崇川区青年东路靠近南通职业…<br>———————————————————————————————————— |
|            | 图 7 考勤页面                                                         |

【移动考勤】适用于出差的情况,点击后弹出如图 8 所示页面:

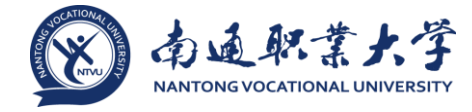

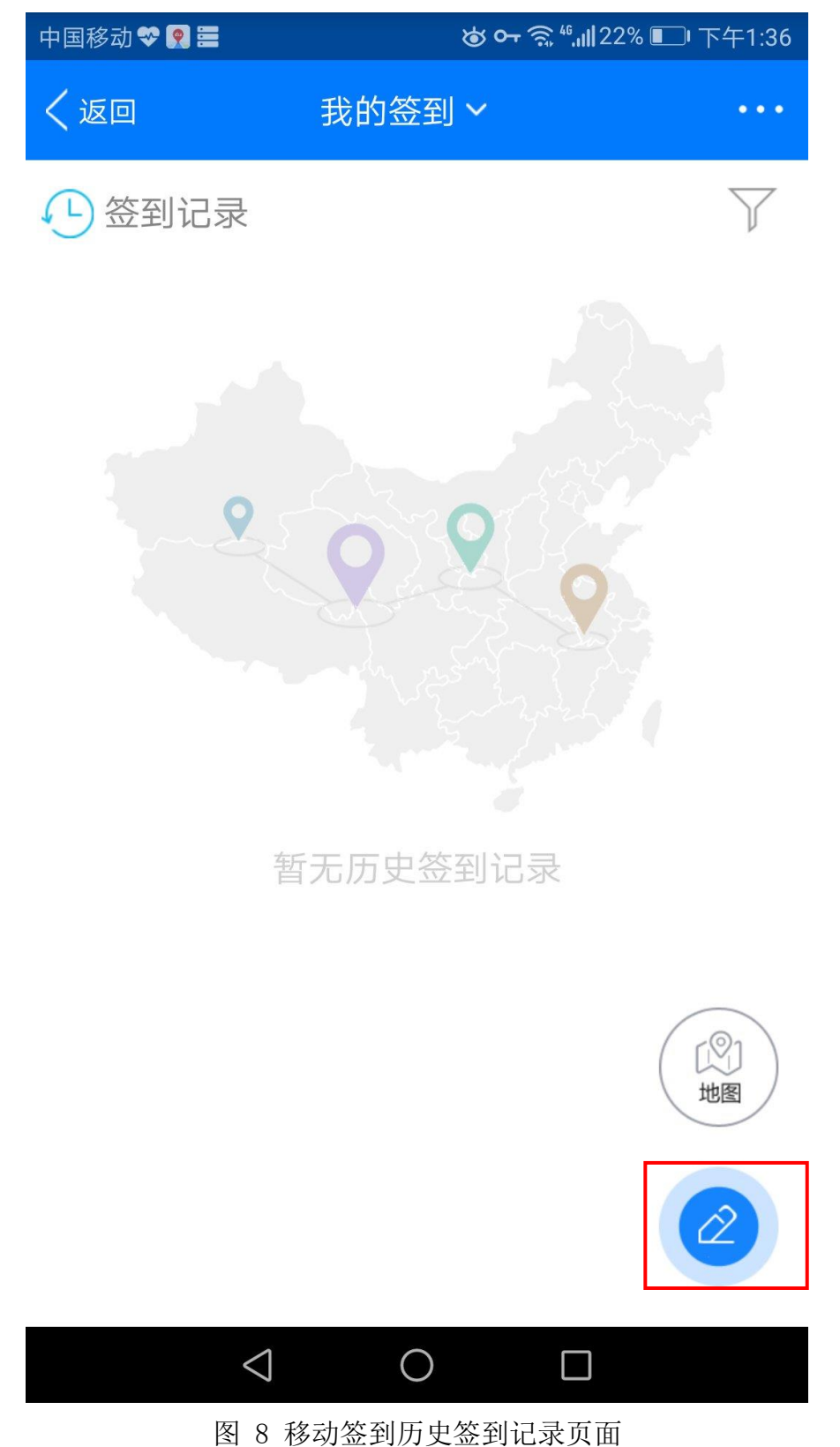

点击右下角编辑按钮,进入移动签到页面,如图 9 所示:

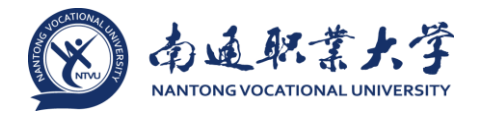

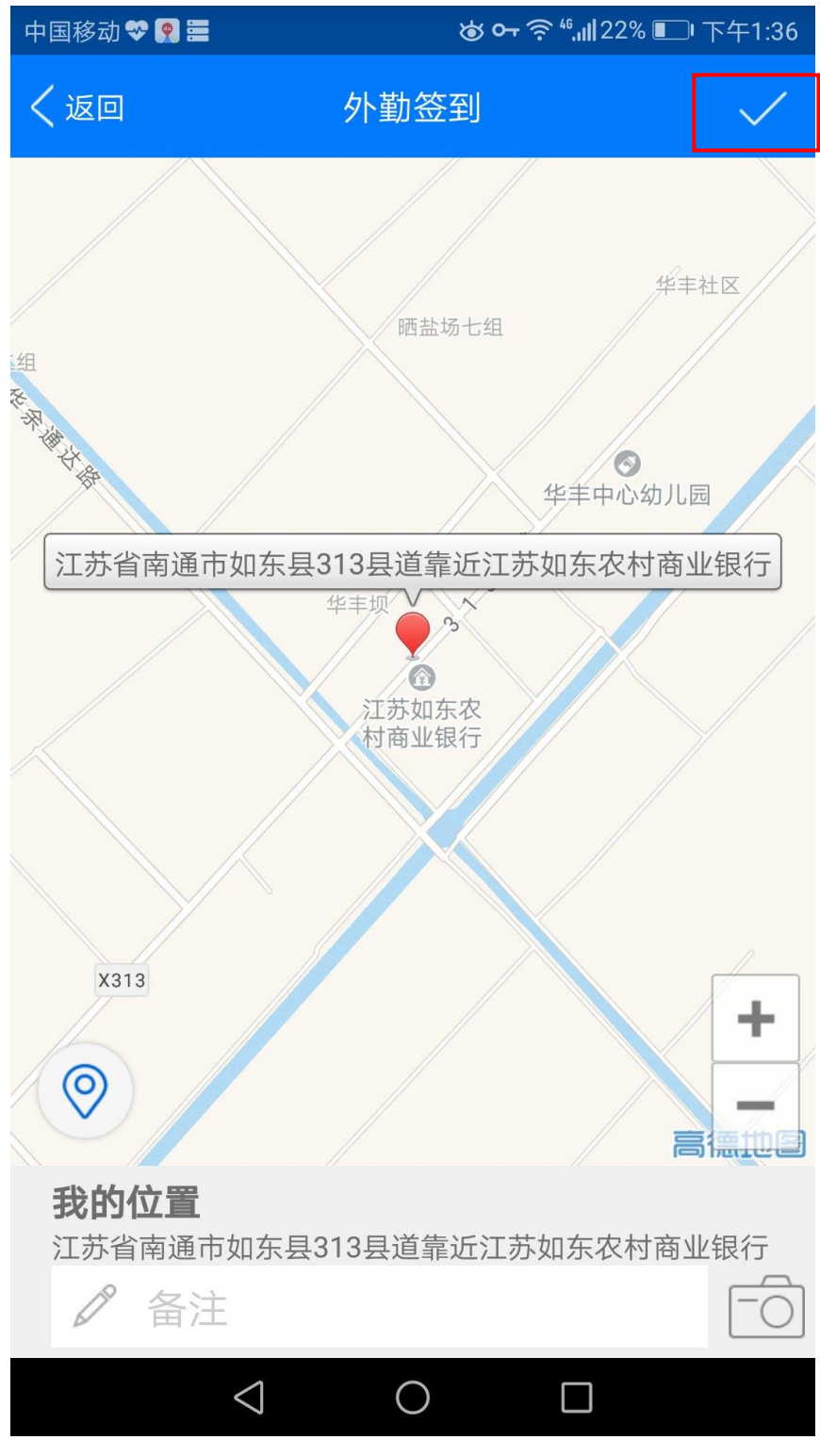

图 9 移动考勤页面

点击右上角的√即完成移动考勤。